# 受付状態変更

## ご注意 必ずお読みください。

受付状態変更の設定を「受付不可」にした場合は、お話し中となります。(FD/ND話中) ただし、話中時迂回または話中時ガイダンスを設定している場合は、話中時迂回または話中時ガイダンス が機能します。話中時待ち合わせの設定は機能しません。

#### ② 設定単位による優先順位について

受付状態変更は、設定単位による優先順位があります。優先順位は下記のとおりです。

#### 1.ACDグループ単位、2.着信番号単位の順番で設定が優先されます。

ACDグループ単位で「受付不可」に設定している場合は、ACDグループ内の着信番号で「受付可」設定されていても着信されません。

#### 「時間外案内ガイダンスまたは受付先変更をご利用のお客さまへ

受付状態変更の設定にかかわらず、時間外案内ガイダンスまたは受付先変更が機能します。

#### 【 接続先案内ガイダンスをご利用のお客さまへ 】

「受付不可」に設定している場合、接続先案内ガイダンスは流れません。

#### 1つの着信番号に複数のサービス番号を契約しているお客さまへ

受付状態変更はサービス番号ごとの設定となります。受付不可にする場合は、全てのサービス番号の受付 状態変更を「受付不可」にしてください。

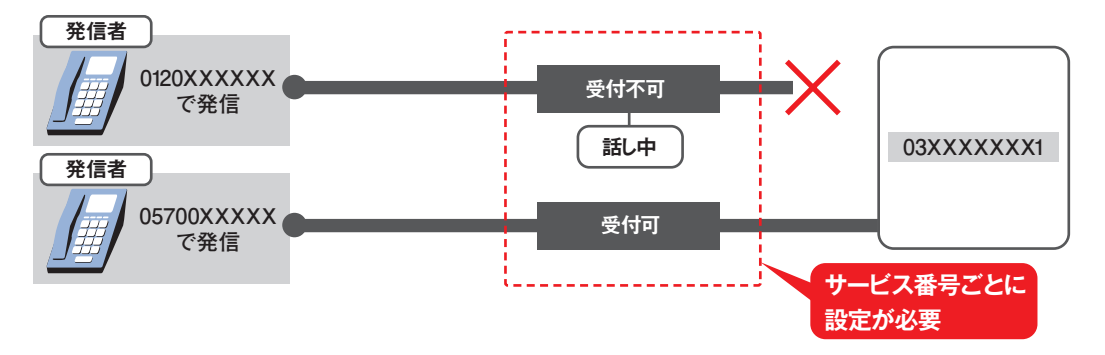

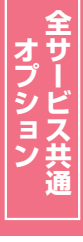

2章

カスタマコン

### 11-1 受付状態を設定する

◆次の設定例で、受付状態を設定する方法について説明します。

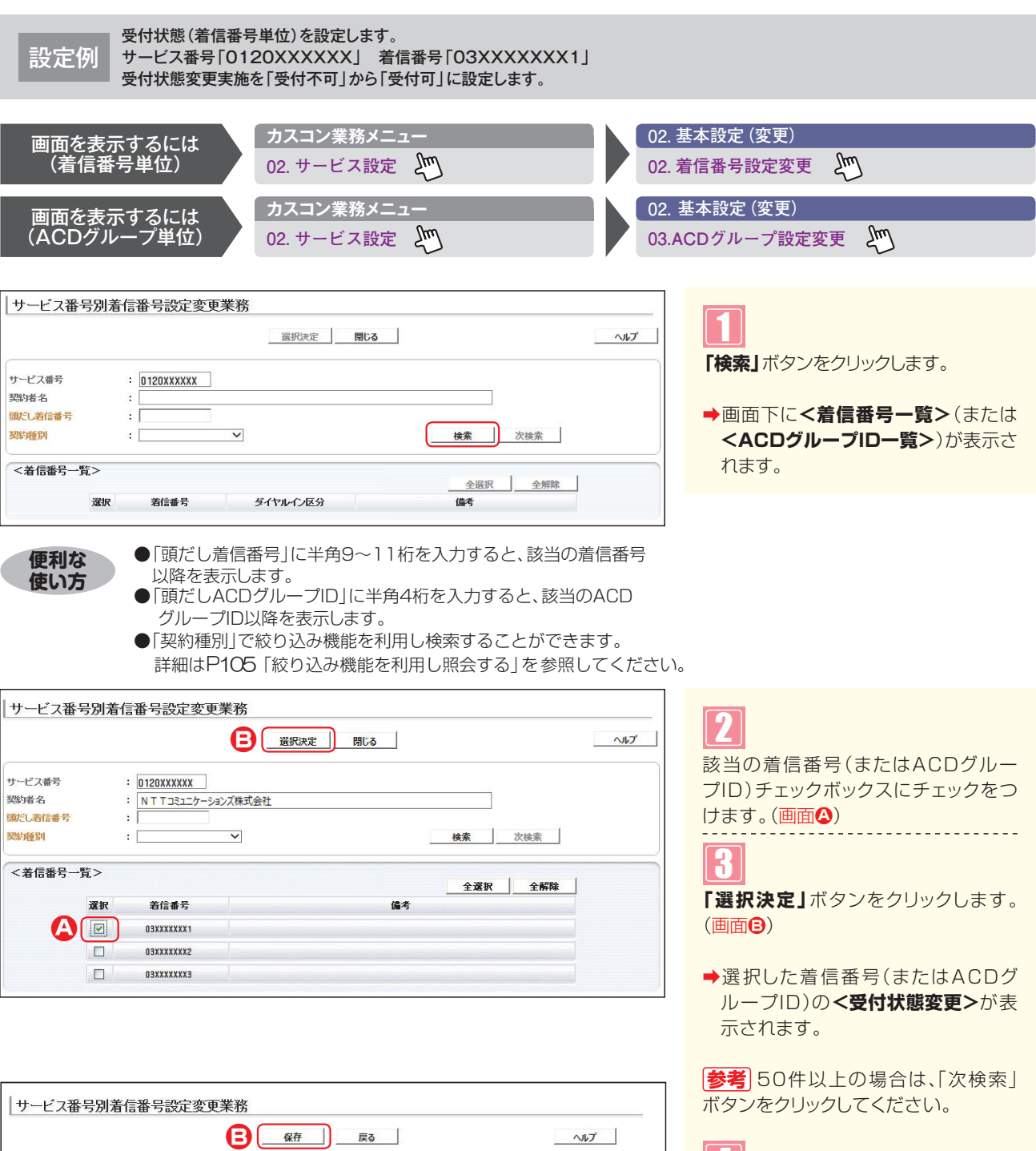

Д

6

「受付状態変更実施」から「受付可」ラジオボタンを選択します。(画面金)

「保存」ボタンをクリックします。(画面)

➡「正常に終了しました。」メッセージが 表示され、受付状態が更新されます。

| ナービス番号  | 0120XXXXX           |       |                       |                                          |
|---------|---------------------|-------|-----------------------|------------------------------------------|
| 观约者名    | : NTTコミュニケーションズ株式会社 | Ł     |                       |                                          |
| 先頭      | 前頁 次頁 最終            |       | 着信番号検索                | 1 /1頁 頁検索                                |
| <着信番号情報 | >                   |       |                       | an an an an an an an an an an an an an a |
| 著信番号    | : 03XXXXXXX 1       | 更新年月日 | : 2015/08/28 10:17:57 |                                          |
| 着考      | :                   |       |                       |                                          |
| 契約回線数   | : 1                 |       |                       |                                          |

#### ご注意 必ずお読みください。

●受付状態変更は、設定単位による優先順位があります。 1.ACDグループ単位、2.着信番号単位の順番で設定が優先されます。 又付状態変更

受付状態を設定する